## Ручная регистрация кассы с имеющимся РНМ

Для ручной активации ККТ заполните все требуемые поля по кассе, фискальному накопителю, а также выполните подключение к Астрал.ОФД, указав код активации Астрал.ОФД, нажмите кнопку **Далее**:

| Добавление кас              | сы                                                 | Наша                             | техлоддержка (            | ofd@astral.ru 8 (800) 700-80-86 |
|-----------------------------|----------------------------------------------------|----------------------------------|---------------------------|---------------------------------|
| Автоматическая              | Ручная регистрация                                 | Нет рег.номера ККТ?              | Получить                  | Подключение к ОФД               |
| Кассы                       |                                                    |                                  |                           |                                 |
| Зав. номер ККТ              | Per: номер KKT                                     | Модель ЮСТ                       |                           |                                 |
| 1002757907045481            | 2251657336037298                                   | АТОЛ 30Ф                         | >                         | Астрал.ОФД                      |
| Адрес установки             |                                                    | Торговая точка                   | КодФНС                    | Код активации                   |
| 248000, Калужская об        | 5л, г Калуга — — — — — — — — — — — — — — — — — — — | Tect_Tom_ ×                      | <b>3905</b>               | - Wilson                        |
| Фискальный накопи           | гель                                               |                                  |                           |                                 |
| Заводской номер ФН          | Модель ФН                                          | Актив. ФН                        | Дейст. ФН                 |                                 |
| 9251440300200414            | ФН-1.1 исполнение 6-15                             | <u>5-2 ×</u> <u>22.06.2021 🗎</u> | 470 дней<br>до 05.10.2022 | E0Z-WHE47                       |
|                             |                                                    |                                  |                           |                                 |
|                             |                                                    |                                  |                           | Berry                           |
| чое поля обязательны для за | ELOUPHCHINK                                        |                                  |                           | пазад Далее                     |

Выберите дополнительные сведения об использовании ККТ и нажмите кнопку Зарегистрировать кассу:

| Добавление кассы |                                                                                                    | Наша тех.поддержка ofd@astral.ru 8 (800) 700-80-86 |                                                                                                    |  |
|------------------|----------------------------------------------------------------------------------------------------|----------------------------------------------------|----------------------------------------------------------------------------------------------------|--|
| Доп              | олнительные сведения об использовании ККТ                                                                                   |                                                    |                                                                                                    |  |
|                  | Используется для осуществления деятельности по<br>организации и проведению лотерей                                          |                                                    | Применяется только при оказании услуг (в случае<br>регистрации автоматизированной системы для<br>бланков строгой отчетности) |  |
|                  | Используется при осуществлении деятельности<br>платежного агента (субагента) / банковского<br>платежного агента (субагента) |                                                    | Используется для развозной и (или) разносной<br>торговли (оказания услуг, выполнения работ)                                  |  |
|                  | Используется при продаже подакцизных товаров                                                                                |                                                    | Используется для осуществлении деятельности п<br>организации и проведению азартных игр                                       |  |
|                  | Входит в состав автоматического устройства для<br>расчетов                                                                  |                                                    | Используется для расчетов в информационно-<br>телекоммуникационной сети «Интернет»                                           |  |
|                  |                                                                                                    |                                                    |                                                                                                    |  |
| Вспу             | кая необходимости, выберите назначение вашей ЮСТ                                                                            |                                                    | Назад Зарегистрировать кассу                                                                                                 |  |